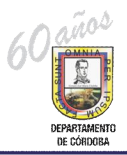

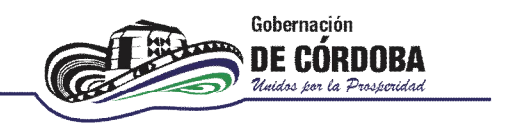

## INSTRUCTIVO PARA LA EVALUACIÓN ANUAL DE DESEMPEÑO

Para crear y cargar la información de las evaluaciones de desempeño anual de los docentes vinculados mediante decreto 1278 de 2002, se debe realizar el siguiente procedimiento:

1. ingresar al link:

http://rrhh.gestionsecretariasdeeducacion.gov.co:2383/humano/Ingresar.aspx

2. Aparece una ventana donde deben ingresarse los datos, Entidad: Cordoba, Usuario y contraseña los asignados por el administrador de Humano.

| Ingresar |                     |
|----------|---------------------|
| Entidad  |                     |
|          | ← Cordoba           |
| Usuario  |                     |
|          |                     |
| Clave    | Los asignados por   |
|          | el administrador de |
| Aceptar  | humano              |

3. Posteriormente aparece una ventana con un menú desplegable de evaluaciones. Dar click en ‰valuación del Desempeño+.

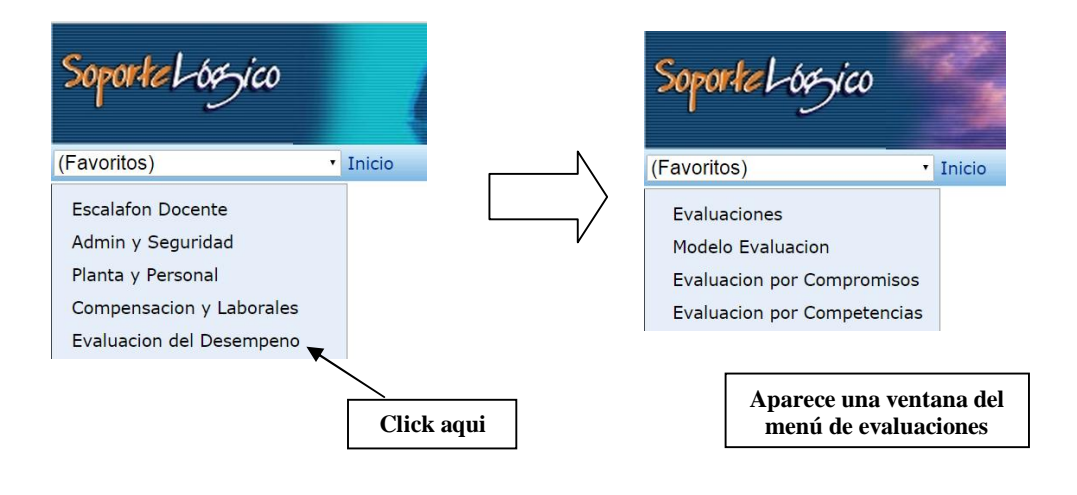

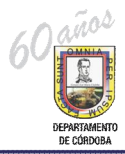

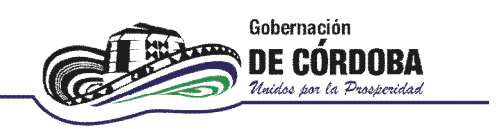

4. **Para crear la evaluación** anual de desempeño para el periodo se debe dar click en la opción %evaluaciones+:

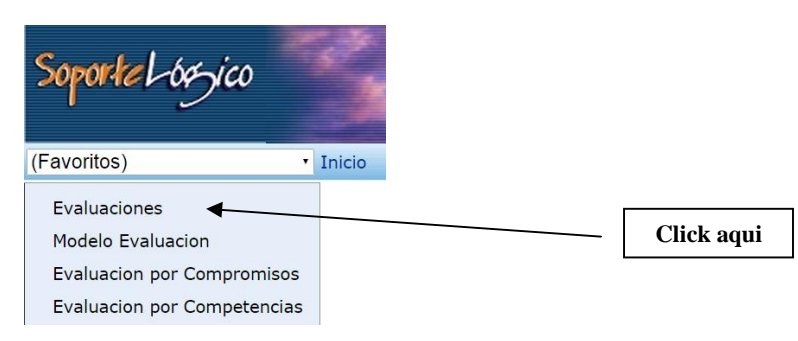

5. Aparece la ventana de filtro de la evaluación, en el que se debe ingresar a la opción % uevo+.

| Soportel-ózsico                                                                                                    | and and a second                                          | EVALUACIÓN DEL DESEMPI | Gobernación de<br>Córdoba<br>Statesia<br>grompsonatide |            |
|----------------------------------------------------------------------------------------------------|-----------------------------------------------------------|------------------------|--------------------------------------------------------|------------|
| (Favoritos)                                                                                                    | Inicio > Evaluacion d                                     | lel Desempeno          | Ayuda                                                  |            |
| Evaluaciones<br>Modelo Evaluacion<br>Evaluacion por Compromisos<br>Evaluacion por Competencias<br>Cargue Masivo<br>Archivos | Evaluacion<br>Clase Evaluacion<br>(todo)<br>Fecha Inicial | Filtro Evaluacion      |                                                        |            |
| Listas                                                                                                    | Buscar                                                    |                        | Nuevo                                                  | Click aqui |

6. Se despliega una ventana en la que se debe ingresar la información de la evaluación y se presiona % aceptar +:

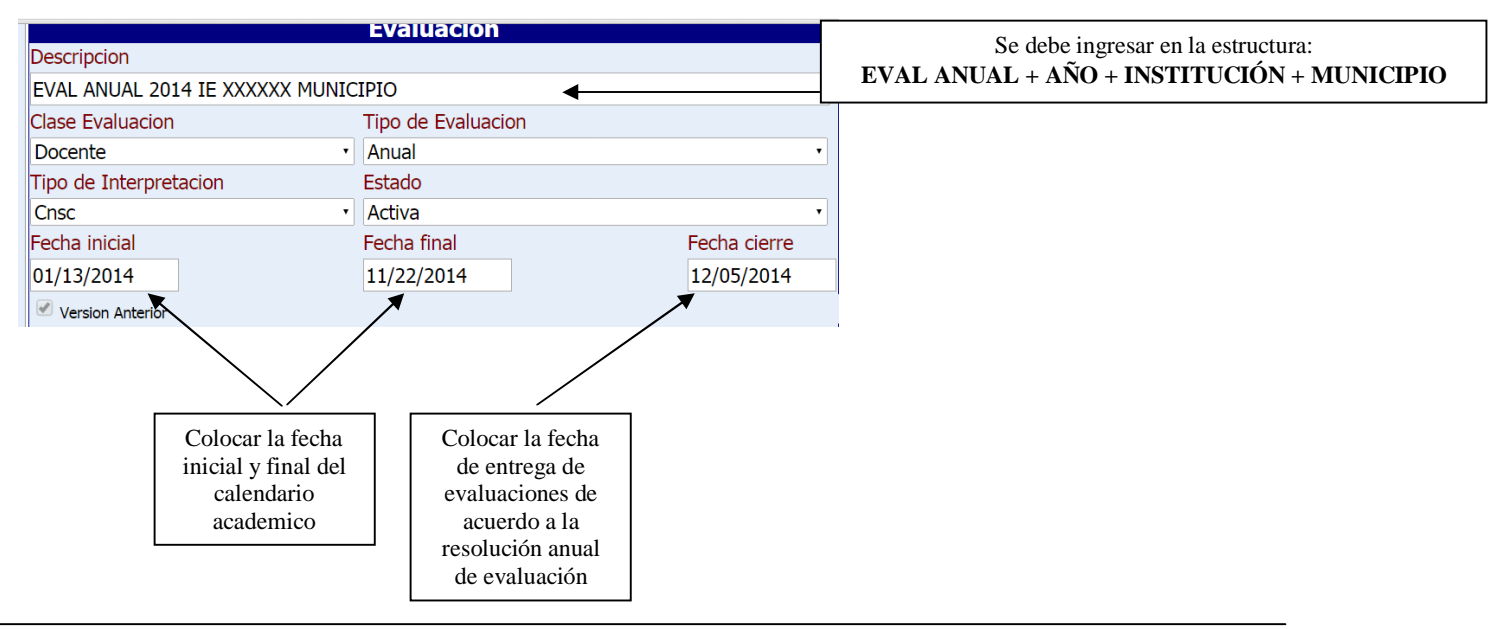

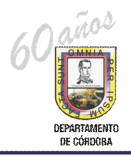

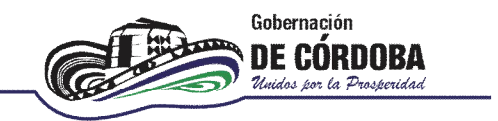

7. Una vez creada la evaluación se selecciona la opción Í Evaluación por Competenciasî del menú de la izquierda y se selecciona Í Nuevoî para asociar la evaluación creada a los docentes de cada Institución Educativa:

| Evaluaciones                | Filtro Evaluacion por Empleado |            |
|-----------------------------|--------------------------------|------------|
| Modelo Evaluacion           | Evaluacion                     |            |
| Evaluacion por Compromisos  | Empleado                       |            |
| Evaluacion por Competencias |                                |            |
| Cargue Masivo               | Motivo de Evaluacion           |            |
| Archivos                    | (todo) •                       |            |
| Listas                      | Buscar                         |            |
|                             |                                |            |
| 1. Click aqu                | <u>ui</u> 2.                   | Click aqui |

8. Se despliega la siguiente ventana. En ésta se debe buscar el código de la evaluación que se creó en el paso 6. En la opción de evaluación se hace click en buscar  $\infty$  +

|                                            |                            | Evaluacion            | por Empleado                             |                      |  |  |
|--------------------------------------------|----------------------------|-----------------------|------------------------------------------|----------------------|--|--|
| Evaluaciones<br>Madala Evaluación          | Evaluacion                 | Lvaluacion            | Caracter de la Evaluación Eecha de Corte |                      |  |  |
| Modelo Evaluación                          |                            |                       | Namel -                                  |                      |  |  |
| Evaluación por Compromisos                 |                            |                       | Normal                                   |                      |  |  |
| Evaluación por Competencias                | Empleado                   |                       | Ciudad                                   |                      |  |  |
| Cargue Masivo                              |                            |                       |                                          |                      |  |  |
| Archivos                                   | Dependencia                |                       | Nivel Dicta                              |                      |  |  |
| Listas                                     |                            |                       |                                          |                      |  |  |
| Archivo Integracion                        | C                          |                       | Mating de Contractor                     |                      |  |  |
| Importar Datos                             | Cargo                      |                       | Motivo de Evaluación                     |                      |  |  |
| Reportes                                   |                            |                       |                                          | •                    |  |  |
| Inicio                                     | Origen Evaluacion          |                       |                                          |                      |  |  |
| Peticiones                                 | Normal                     |                       |                                          |                      |  |  |
| Procesos<br>Comero Conica                  | Jefe Inmediato             |                       | Evaluador                                |                      |  |  |
| Cerrar Sesion                              |                            |                       |                                          |                      |  |  |
|                                            |                            |                       |                                          |                      |  |  |
| Mensaje                                    | Cargo Jefe Inmediato       |                       | Cargo Evaluador                          |                      |  |  |
|                                            |                            |                       |                                          |                      |  |  |
| Estado                                     | Dependencia Jefe Inmediato |                       | Dependencia Evaluador                    |                      |  |  |
| FmtFecha MM/dd/yyyy                        |                            |                       |                                          |                      |  |  |
| FmtHora hh:mm tt                           |                            |                       |                                          |                      |  |  |
| Entidad Cordoba                            | Fecha de Inicio            | Fecha de Finalizacion | Fecha de Firma                           | Fecha de Compromisos |  |  |
| Cliente 10.40.5.252<br>Servidor 10.40.5.45 |                            |                       |                                          |                      |  |  |
| 11:12 a.m. 10/15/2014                      | Dias Evaluados             | Porcentaje Evaluado   | Calificacion                             | Valoracion           |  |  |
| Tiempo: 0.0156001                          |                            |                       |                                          |                      |  |  |
|                                            | Observaciones              |                       |                                          |                      |  |  |
|                                            |                            |                       |                                          |                      |  |  |
|                                            |                            |                       |                                          | 1                    |  |  |
|                                            | 1                          |                       |                                          |                      |  |  |
|                                            |                            | A                     | eptar                                    |                      |  |  |

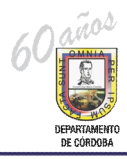

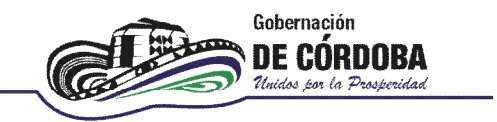

9. Aparece un recuadro donde **se escribe el nombre de la evaluación** y se le da **Í buscarî** a fin de conocer el codigo que el sistema le asignó a dicha evaluación:

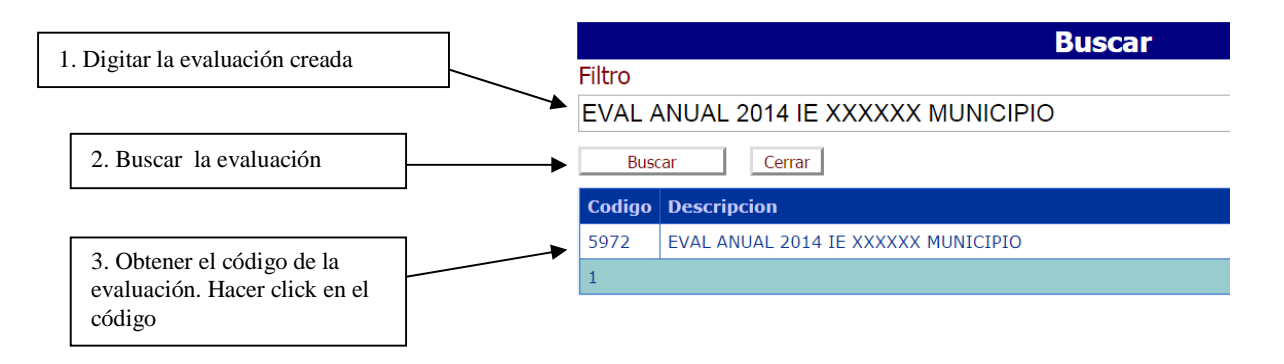

10. Se despliega la ventana con el código de la evaluación, el nombre de la evaluación y se debe asociar el docente a dicha evaluación:

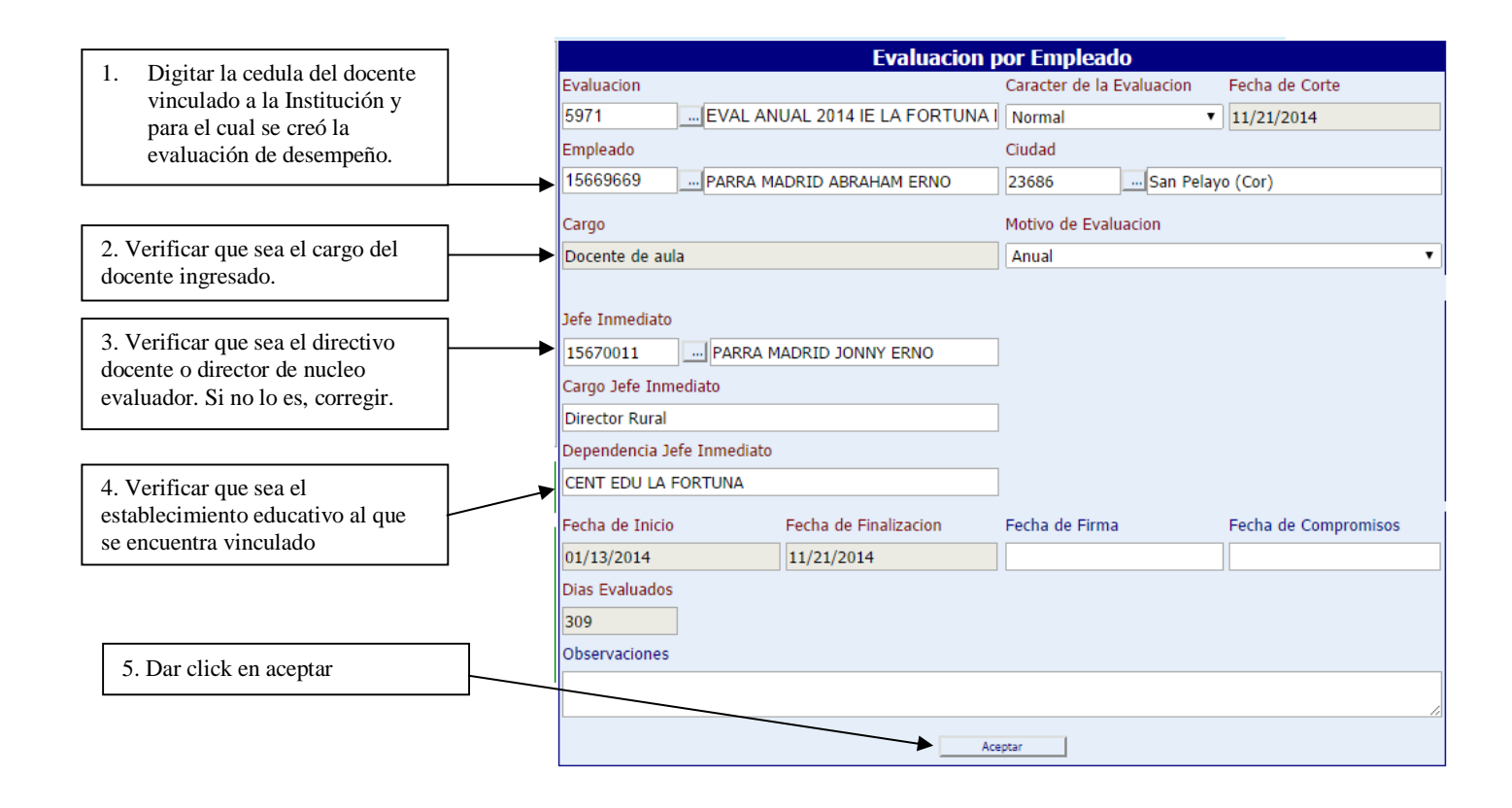

Una vez se ingresan los datos del docente y se da aceptar, se asocia el docente a la evaluación del desempeño, ahora se deben ingresar las contribuciones:

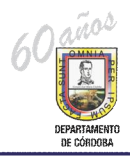

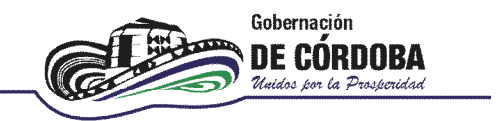

11. En la opción de evaluación por competencias **Digitar el código de la evaluación** y darle **buscar**, en este paso le mostrará los docentes que se encuentran asociados a la evaluación y presionar **editar** para agregar las competencias de la evaluación y las contribuciones:

|                                                                                 | Filtro Evaluacion por Empleado                                                                                                 |                         |
|---------------------------------------------------------------------------------|----------------------------------------------------------------------------------------------------|-------------------------|
| 1. Digitar el numero<br>de la evaluación                                        | Evaluacion<br>5971EVAL ANUAL 2014 IE LA FORTUNA PLANETA RICA<br>Empleado<br><br>Motivo de Evaluacion<br>(todo)<br>Buscar Nuevo |                         |
| 2. Presionar editar<br>para agregar las<br>competencias y las<br>contribuciones | Codigo Tipo Evaluacion   Eliminar Editar Convertir 5971 N EVAL ANUAL 2014 IE LA FORTUNA<br>PLANETA RICA PARRA MADRID AB        | Empleado<br>BRAHAM ERNO |

12. Verificar la información del docente, que sea tipo de evaluación anual y que la información del jefe inmediato sea la asociada correctamente. En la parte de competencias de evaluación, se da click en **%ueva**+

|                          |                           |                   | Evaluacion             | por Emplea     | do         |                   |       |
|--------------------------|---------------------------|-------------------|------------------------|----------------|------------|-------------------|-------|
|                          | Evaluacion                |                   |                        | Caracter de la | Evaluacion | Fecha de Corte    |       |
|                          | 5971                      | EVAL ANU          | JAL 2014 IE LA FORTUNA | Normal         | •          | 11/21/2014        |       |
|                          | Empleado                  |                   |                        | Ciudad         |            |                   |       |
|                          | 15669669                  | PARRA MA          | DRID ABRAHAM ERNO      | 23555          | Planeta R  | ica (Cor)         |       |
|                          | Cargo                     |                   |                        | Motivo de Eva  | luacion    |                   |       |
|                          | Docente de                | aula              |                        | Anual          |            |                   | •     |
| Verificar<br>información | Jefe Inmedi               | ato               | ADRID JONNY ERNO       | -              |            |                   |       |
|                          |                           | nmediato          | DAD JOHN LING          |                |            |                   |       |
|                          | Director Ru               | al                |                        |                |            |                   |       |
|                          | Dependenci                | a Jefe Inmediato  |                        |                |            |                   |       |
|                          |                           | A FORTUNA         |                        |                |            |                   |       |
|                          | Facha da In               |                   | Facha da Finalizacian  |                |            | Facha da Compromi |       |
|                          | Fecha de In               | ICIO              | Fecha de Finalización  | Fecha de Firm  | la         | Fecha de Compromi | sos   |
|                          | 01/13/2014<br>Diao Evalua | dec.              | 11/21/2014             |                |            | ]                 |       |
|                          | Dias Evaluation           | 105               |                        |                |            |                   |       |
|                          | Chservacior               | 85                |                        |                |            |                   |       |
| Click para               |                           | 65                |                        |                |            |                   |       |
| agregar las              |                           |                   |                        |                |            |                   |       |
| competencias             |                           |                   |                        | Aceptar        |            |                   |       |
|                          | Competen                  | ias de Evaluacion | Nueva                  |                |            |                   |       |
|                          |                           | Tipe              | o de Compentencia      |                | Competenci | a                 | Pun   |
|                          | Seguimien                 | 0                 | Nuevo                  |                |            |                   |       |
|                          |                           | Fecha             | Тіро                   |                | Observa    | ciones            |       |
|                          | Recursos                  |                   | Nuevo                  |                |            |                   |       |
|                          |                           | Tipo              | Numero de Radicacion   |                | Ciudad     |                   | Fecha |

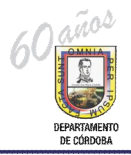

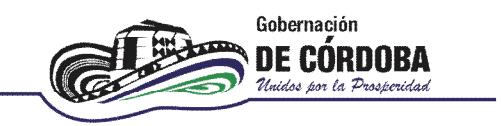

13. Se selecciona el tipo de competencia y la competencia a evaluar las cuales fueron acordadas entre el evaluado y el avaluador y se da click en aceptar:

|                          | Competencias                                                                                                    |                           |   |  |  |  |  |
|--------------------------|----------------------------------------------------------------------------------------------------|---------------------------|---|--|--|--|--|
| []                       | Empleado                                                                                                    |                           |   |  |  |  |  |
| Se selecciona el         | 15669669                                                                                                    | PARRA MADRID ABRAHAM ERNO | ] |  |  |  |  |
| tipo de<br>competencia y | Evaluacion                                                                                                    |                           |   |  |  |  |  |
| la competencia           | EVAL ANUAL 2014 IE LA FORTUNA PLANETA RICA                                                                                                |                           |   |  |  |  |  |
| <u></u>                  | Tipo Competencia                                                                                                    | Competencia               |   |  |  |  |  |
|                          | Gestión Académica 🔹                                                                                                    | Didactica                 | • |  |  |  |  |
|                          | Competencias Comportamentales<br>Compromisos Comportamentales<br>Compromisos Laborales                                                    | Calificacion              |   |  |  |  |  |
|                          | Gestión Académica                                                                                                    |                           |   |  |  |  |  |
|                          | Gestión Administrativa                                                                                                    | Aceptar                   |   |  |  |  |  |
|                          | Gestion Administrativa y Hinanciera<br>Gestion Comunitaria<br>Gestión Directiva<br>Indicador Valor Agregado<br>Tipo A<br>Tipo B<br>Tipo C | Click en aceptar          | ] |  |  |  |  |

14. Se realiza el paso 12 y el paso 13 hasta que todas las competencias queden subidas para el(los) docente(s) y la evaluación respectiva

|                      |        | Evaluacion por Empleado                                                         |                                      |                       |                                                 |                   |                    |         |          |
|----------------------|--------|---------------------------------------------------------------------------------|--------------------------------------|-----------------------|-------------------------------------------------|-------------------|--------------------|---------|----------|
|                      |        | Evaluacion                                                                      |                                      |                       | Caracter de la                                  | Evaluacion        | Fecha de Corte     |         |          |
|                      |        | 5971                                                                            | EVAL AN                              | IUAL 2014 IE LA FORTU | NA Normal                                       | •                 | 11/21/2014         |         |          |
|                      |        | Empleado                                                                        |                                      |                       | Ciudad                                          |                   |                    |         |          |
|                      |        | 15669669                                                                        | PARRA M                              | ADRID ABRAHAM ERNO    | 23555                                           | Planeta R         | ica (Cor)          |         |          |
|                      |        |                                                                                 |                                      |                       |                                                 |                   |                    |         |          |
|                      |        | Cargo                                                                           |                                      |                       | Motivo de Eval                                  | uacion            |                    |         |          |
|                      |        | Docente de au                                                                   | ula                                  |                       | Anual                                           |                   |                    | •       |          |
|                      |        | Jefe Inmediato<br>15670011<br>Cargo Jefe Inr<br>Director Rural<br>Dependencia J | PARRA M<br>mediato<br>Defe Inmediato | IADRID JONNY ERNO     |                                                 |                   |                    |         |          |
|                      |        | CENT EDU LA                                                                     | FORTUNA                              |                       |                                                 |                   |                    |         |          |
|                      |        | Fecha de Inici                                                                  | 0                                    | Fecha de Finalizacion | Fecha de Firma                                  | a                 | Fecha de Compromis | sos     |          |
|                      |        | 01/13/2014                                                                      |                                      | 11/21/2014            |                                                 |                   |                    |         |          |
|                      |        | Dias Evaluado                                                                   | s                                    |                       |                                                 |                   |                    |         |          |
|                      |        | 309                                                                             |                                      |                       |                                                 |                   |                    |         |          |
|                      |        | Observaciones                                                                   |                                      |                       |                                                 |                   |                    |         |          |
|                      |        |                                                                                 |                                      |                       |                                                 |                   |                    | 11      |          |
|                      |        |                                                                                 |                                      |                       | Aceptar                                         |                   |                    |         |          |
|                      |        | Competencias                                                                    | de Evaluacion                        | Nueva                 |                                                 |                   |                    |         |          |
|                      |        |                                                                                 | Tip                                  | o de Compentencia     |                                                 | Competencia       |                    | Puntaje | Califica |
|                      |        | Eliminar Edit                                                                   | ar Competencia                       | as Comportamentales L | iderazgo                                        |                   |                    | 0       | 0        |
|                      |        | Eliminar Edit                                                                   | ar Competencia                       | as Comportamentales C | compromiso Social e Inst                        | titucional        |                    | 0       | 0        |
|                      | ר      | Eliminar Edit                                                                   | ar Gestión Acad                      | lémica D              | ominio Curricular                               | a tradication     |                    | 0       | 0        |
| Ouedan subidas todas |        | Eliminar Edit                                                                   | ar Gestion Acad                      | iemica P              | ianeación y Organizació                         | n Academica       |                    | 0       | 0        |
| 1                    |        | Eliminar Edit                                                                   | ar Gestión Acad                      | émica F               | edagogra y Didactica<br>Valuación del Anrendiza | ie                |                    | 0       | 0        |
| las competencias     |        | Eliminar Edit                                                                   | ar Gestión Adm                       | inistrativa U         | Iso de Recursos                                 |                   |                    | 0       | 0        |
|                      |        | Eliminar Edit                                                                   | ar Gestión Adm                       | inistrativa S         | eguimiento de Procesos                          | 1                 |                    | 0       | 0        |
|                      | J      | Eliminar Edit                                                                   | ar Gestion Com                       | unitaria C            | Comunicación Institucion                        | nal               |                    | 0       | 0        |
|                      | l      | Eliminar Edit                                                                   | ar Gestion Com                       | unitaria I            | nteracción con la comun                         | idad y el entorno |                    | 0       | 0        |
|                      | $\sim$ | Eliminar Edit                                                                   | ar Competencia                       | as Comportamentales C | Comunicacion asertiva                           |                   |                    | 0       | 0        |

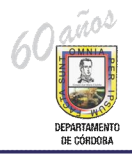

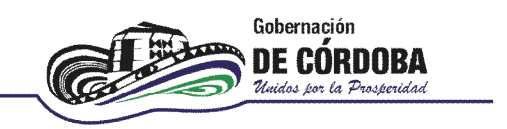

15. Una vez se agregan las competencias, se procede a darle **editar**+ a la competencia para agregar las contribuciones:

|                  |                              | Evaluacion                 | por Empleado              |                      |     |
|------------------|------------------------------|----------------------------|---------------------------|----------------------|-----|
|                  | Evaluacion                   |                            | Caracter de la Evaluacion | n Fecha de Corte     |     |
|                  | 5971 EVAL                    | L ANUAL 2014 IE LA FORTUNA | Normal                    | 11/21/2014           |     |
|                  | Empleado                     |                            | Ciudad                    |                      |     |
|                  | 15669669 PARR                | A MADRID ABRAHAM ERNO      | 23555 Plane               | eta Rica (Cor)       |     |
|                  | Cargo                        |                            | Motivo de Evaluacion      |                      |     |
|                  | Docente de aula              |                            | Anual                     |                      | •   |
|                  | Jefe Inmediato               |                            |                           |                      |     |
|                  | 15670011 PARI                | RA MADRID JONNY ERNO       |                           |                      |     |
|                  | Cargo Jefe Inmediato         |                            |                           |                      |     |
|                  | Director Rural               |                            |                           |                      |     |
|                  | Dependencia Jefe Inmed       | diato                      |                           |                      |     |
|                  | CENT EDU LA FORTUNA          |                            |                           |                      |     |
|                  | Fecha de Inicio              | Fecha de Finalizacion      | Fecha de Firma            | Fecha de Compromisos |     |
|                  | 01/13/2014                   | 11/21/2014                 |                           |                      |     |
|                  | Dias Evaluados               |                            |                           |                      |     |
| Click en editar  | 309                          |                            |                           |                      |     |
| oara agregar las | Observaciones                |                            |                           |                      |     |
| ontribuciones    |                              |                            |                           |                      |     |
|                  |                              |                            |                           |                      | _/_ |
|                  |                              | Ac                         | eptar                     |                      |     |
|                  | Compatancias da Evaluación   |                            |                           |                      |     |
|                  | Competencias de Evaldación   | Nueva                      | 6                         | matoncia             |     |
|                  | Eliminar Editar Competencia: | s Comportamentales Lide    | azgo                      | mpetencia            |     |
|                  | Sequimiento                  | Nuevo                      |                           |                      |     |
|                  | Fecha                        | Тіро                       |                           | Observaciones        |     |
|                  |                              |                            |                           |                      |     |
|                  | Recursos                     | Nuevo                      |                           |                      | _   |
|                  | Тіро                         | Numero de Radicacion       | Ci                        | iudad                |     |

16. Posteriormente aparecera una ventana de competencias. En la parte inferior aparece Competencias a evaluar y se da click en Í nuevoî.

|          | Competencias                                |              |         |
|----------|---------------------------------------------|--------------|---------|
|          | Empleado                                    |              |         |
|          | 15669669 PARRA MADRID ABRAHAM ERNO          |              |         |
|          | Evaluacion                                  |              |         |
|          | EVAL ANUAL 2014 IE LA FORTUNA PLANETA RICA  |              |         |
|          | Tipo Competencia Competencia                |              |         |
| ick aqui | Competencias Comportamentales V Liderazgo V |              |         |
|          | Puntaje Calificacion                        |              |         |
|          | 0                                           |              |         |
|          | Aceptar                                     |              |         |
|          | Competencias a Evaluar                      |              |         |
|          | contribucion                                | Fecha Limite | Puntaje |

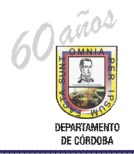

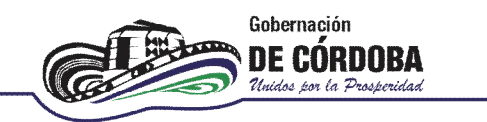

17. Una vez se da click en nuevo, aparece una ventana de la competencia a evaluar, en esta se debe agregar la contribución para la competencia, la fecha limite (Que debe estar en el periodo de evaluación), los criterios de la evaluación, las evidencias, el % de la competencia respecto la evaluación total y la calificación que debe ser de 0 a 100 puntos.

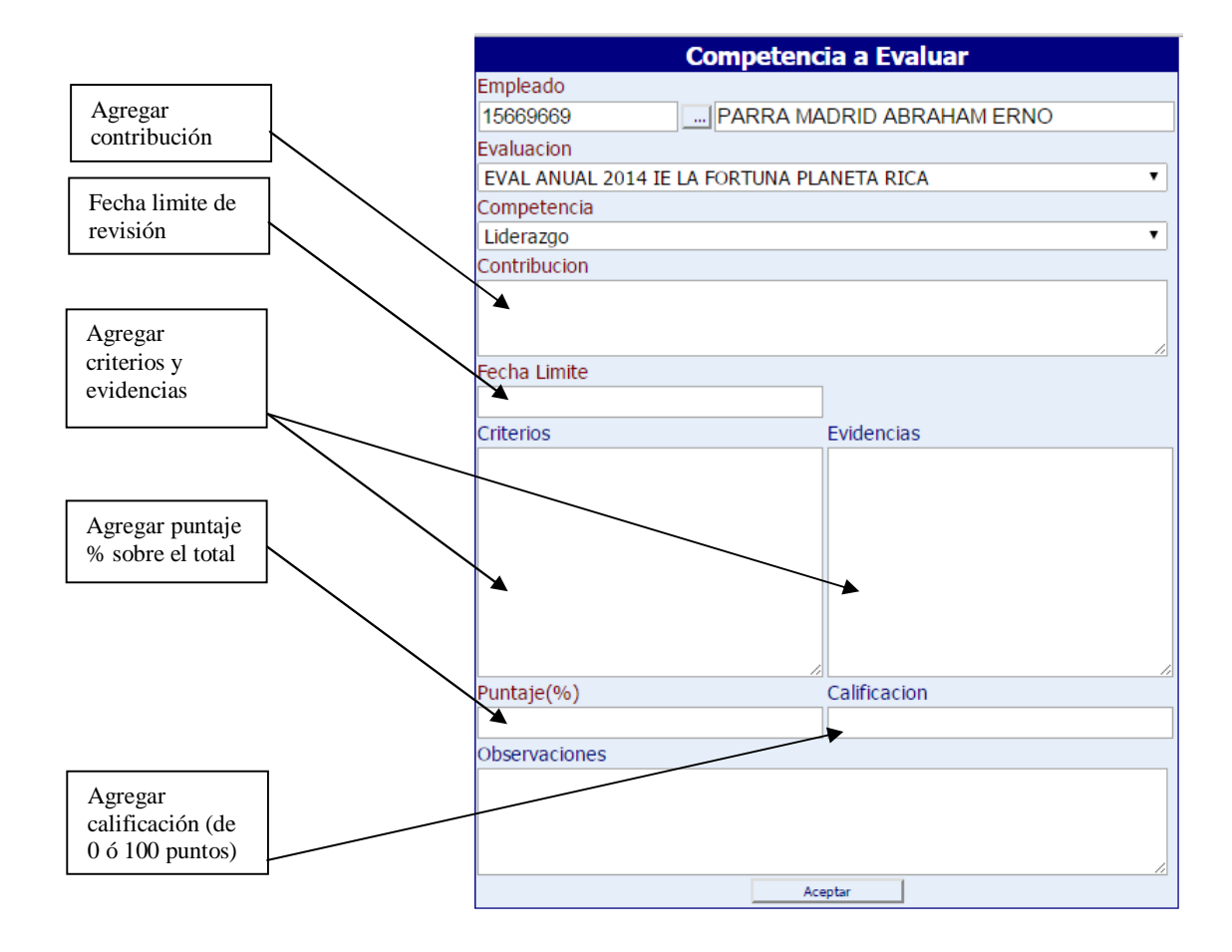

18. Una vez se agrega, la competencia aparecerá reflejada con la contribución, la fecha limite, la calificación y se le da aceptar.

| Comp                                        | etencias                                                          |              |         |            |
|---------------------------------------------|-------------------------------------------------------------------|--------------|---------|------------|
| Empleado                                    |                                                                   |              |         |            |
| 15669669 F                                  | ARRA MADRID ABRAHAM ERNO                                          |              |         |            |
| Evaluacion                                  |                                                                   |              |         |            |
| EVAL ANUAL 2014 IE LA FORTUNA PLA           | NETA RICA                                                         |              |         |            |
| Tipo Competencia                            | Competencia                                                       |              |         |            |
| Competencias Comportamentales 🔻             | Liderazgo 🔻                                                       |              |         |            |
| Puntaje                                     | Calificacion                                                      |              |         |            |
| 10                                          | 85                                                                |              |         |            |
| A                                           | ceptar                                                            |              |         |            |
|                                             |                                                                   |              |         |            |
| Competencias a Evaluar                      | contribucion                                                      | Fecha Limite | Puntaje | Calificaci |
| Eliminar Editar Desarrollar actualización d | el PEI en lo referente a proyectos transversales implementados er | 11/19/2014   | 10      | 85         |

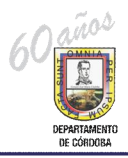

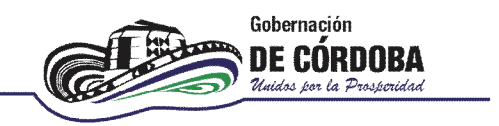

19. Se repite la actividad desde el paso 15 para las demás competencias hasta que quede completamente diligenciada la evaluación.

La sumatoria de la columna puntaje debe ser igual a cien puntos (100).

La calificación debe estar en el rango de cero (0) a cien (100) puntos. La calificación mínima satisfactoria es de 60 puntos.

|          |           |                |                  |                      | I a sumatoria del                      | La calificación debe<br>ser de 0 ó 100.<br>Puntaje minimo<br>satisfactorio 60 |                 |  |  |
|----------|-----------|----------------|------------------|----------------------|----------------------------------------|-------------------------------------------------------------------------------|-----------------|--|--|
|          |           |                |                  |                      | puntaje debe ser igual<br>a 100 puntos |                                                                               |                 |  |  |
| Compete  | encias de | Evaluacion     | Nueva            |                      |                                        |                                                                               | <u> </u>        |  |  |
|          | - 11      | Tipo           | de Compentencia  |                      | Competencia                            | Punta                                                                         | je Calificacion |  |  |
| Eliminar | Editar    | Competencias   | Comportamentales | Trabajo en Equipo    |                                        |                                                                               | / 90            |  |  |
| Eliminar | Editar    | Competencias   | Comportamentales | Compromiso Social    | e Institucional                        | 10                                                                            | 89              |  |  |
| Eliminar | Editar    | Gestion Acader | nica             | Dominio Curricular   |                                        | 10                                                                            | 90              |  |  |
| Eliminar | Editar    | Gestion Acader | nica             | Planeación y Organ   | ización Academica                      | 10                                                                            | 88              |  |  |
| Eliminar | Editar    | Gestion Acader | nica             | Pedagogia y Didact   | lica                                   | 10                                                                            | 88              |  |  |
| Eliminar | Editar    | Gestion Acader | nica             | Evaluacion del Apre  | endizaje                               | 10                                                                            | 90              |  |  |
| Eliminar | Editar    | Gestion Admini | strativa         | Uso de Recursos      |                                        | 7.50                                                                          | 88              |  |  |
| Eliminar | Editar    | Gestión Admini | strativa         | Seguimiento de Pro   | ocesos                                 | 7.50                                                                          | 90              |  |  |
| Eliminar | Editar    | Gestion Comun  | itaria           | Comunicación Instit  | tucional                               | 7.50                                                                          | 94              |  |  |
| Eliminar | Editar    | Gestion Comun  | itaria           | Interacción con la o | comunidad y el entorno                 | 7.50                                                                          | 87              |  |  |
| Eliminar | Editar    | Competencias ( | Comportamentales | Sensibilidad interpe | ersonal                                | 10                                                                            | 90 /            |  |  |
| Seguimie | ento      |                | Nuevo            |                      |                                        | _                                                                             | $\smile$        |  |  |
|          |           | Fecha          | Тіро             |                      | Observaciones                          |                                                                               |                 |  |  |
| Recursos | 5         |                | Nuevo            |                      |                                        |                                                                               |                 |  |  |
|          |           | Tipo           | Numero de Pa     | adicacion            | Ciudad                                 | Fecha                                                                         | Posultado       |  |  |

Siempre que un docente se encuentre vinculado a la Institución y cumpla con el tiempo minimo para evaluación se debe realizar la evaluación.

En los casos especiales como comisión remunerada o no remunerada, docente fallecido, docente trasladado docente amenazado y otros casos especiales, debe crearseles la evaluación y registrar la observación para cada caso, así como se establece en la circular 121 del 24 de septiembre de 2014 de la SED Córdoba.

WILLIAM TARIA ESP Secretario de Educación Departamental FMartinez Revisó: Elaboró: Manuel Marguez Contratista SED Profesional Universitario SED Calle 27 No.3-28. Palacio de Naín. Piso 3.- PBX: 7926292. Ext.: 301 - 302 - 303 Tel :7823233